# **Miscrosoft Teams** 使用說明

佛光大學圖資處(110.05.18)

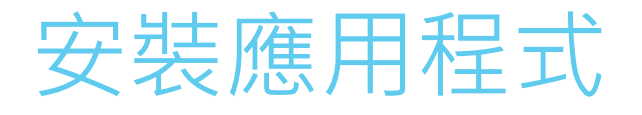

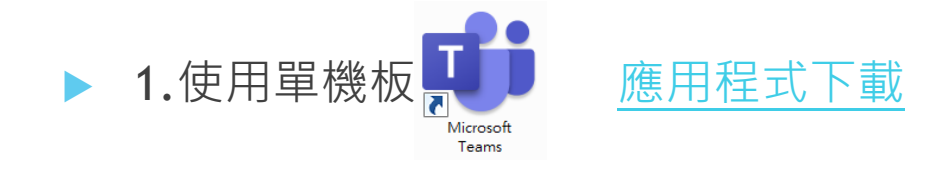

#### 工作或學校用 Teams

輕鬆與客戶和員工溝通。下載 Teams 應用程式並開始 安全地創建、共用和儲存檔案。

下載全新 Teams 應用程式 🗡

| icrosoft Teams | Microsoft Teams                 |   |
|----------------|---------------------------------|---|
|                | 輸入您的工作、學校或<br>Microsoft 帳戶。     |   |
|                | 登入地址<br>登入                      |   |
|                | 尚未使用 Teams? 深入了解<br><b>免费註冊</b> | - |
|                |                                 |   |

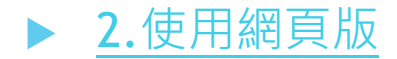

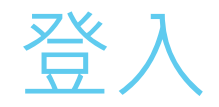

#### ▶ 帳號:學校EMAIL帳號 串@vdi.fgu.edu.tw

▶ 密碼:學校EMAIL密碼

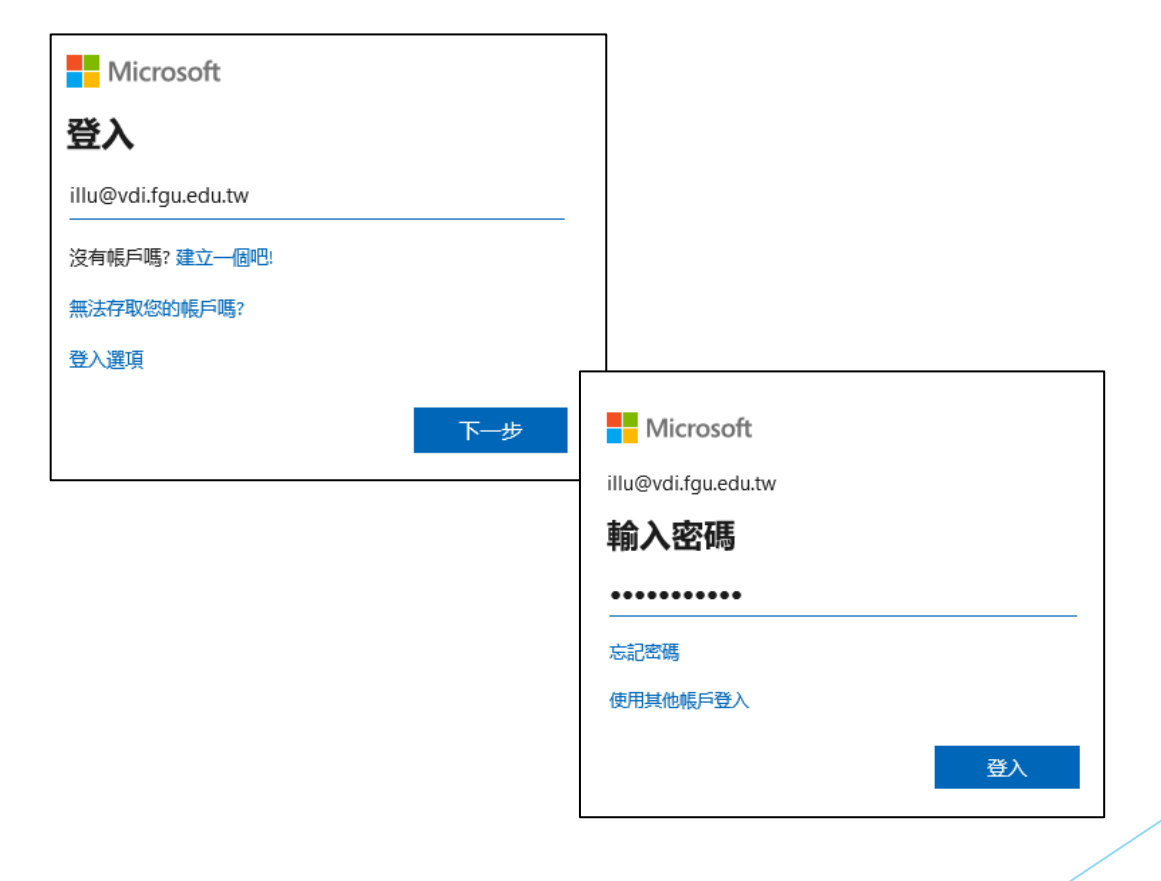

建立團隊(老師可將其視為建置課程) 圖資處已建課程有需求老師參考使用

- ▶ 本處加退選後會協助建置課程
- ▶ 如需自行建置可參考以下步驟:
  - ▶ 選擇左側工具列【團隊】──
  - ▶ 【建立團隊】—
  - 團隊分為<mark>班級、</mark>專業學習社群、 教職員、其他
    - (圖資處109-1建立為<mark>班級</mark>團隊)

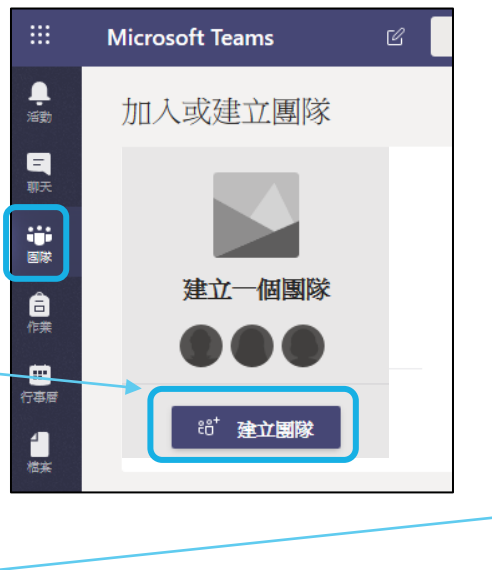

建立您的團隊

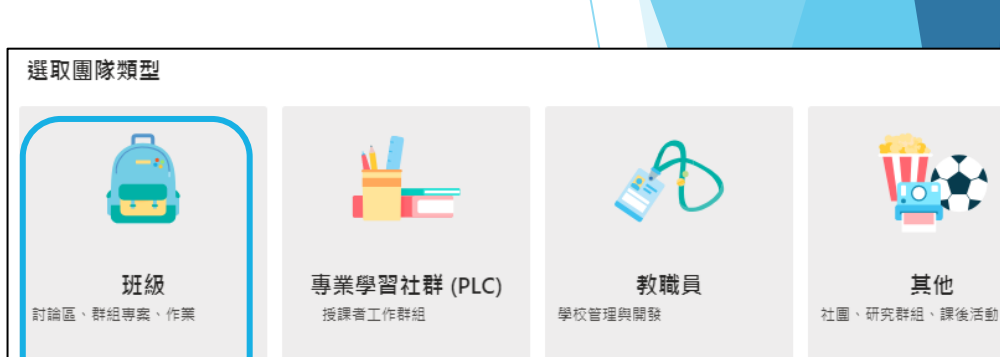

| 輸入【團隊名稱】                           |
|------------------------------------|
| 選擇隱私權【私人】( <mark>班級</mark> 團隊無此選項) |
| 【下一步】                              |
|                                    |

| 依據專案、計劃或共同興趣,與一群組織內部的人員密切合作。 觀看快速概觀 |  |
|-------------------------------------|--|
| 團隊名稱                                |  |
| 108-2-溝通技巧                          |  |
| 描述                                  |  |
|                                     |  |
| 臆私權                                 |  |
| 私人 - 只有團隊擁有者才能新增成員                  |  |
| 取消下一步                               |  |

# 新增成員/來賓(老師可將其視為加入學生) 圖資處已協助加入有需求老師參考使用

- ▶ 輸入【學生帳號】,系統會協助搜尋
- ▶ 按【新增】
- 加入完成後按【關閉】

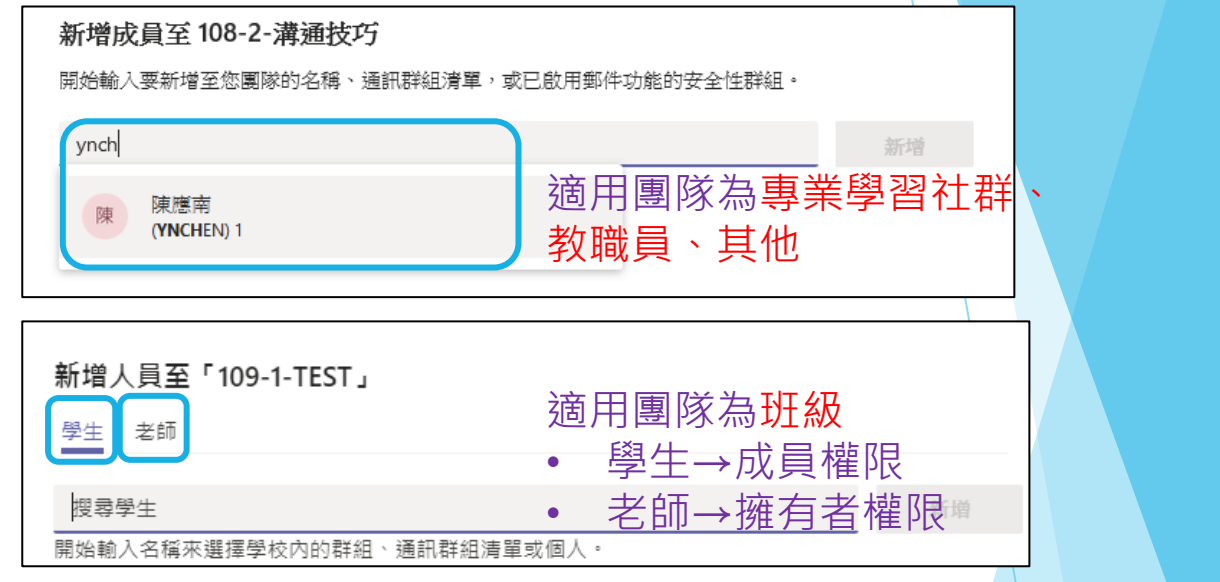

輸入來賓帳號(可提供非本校人員使用)
 輸入來賓電子郵件,如非本校帳號將
 顯示將XXX新增為來賓,按【新增】完成
 請謹慎使用,並限制權限。

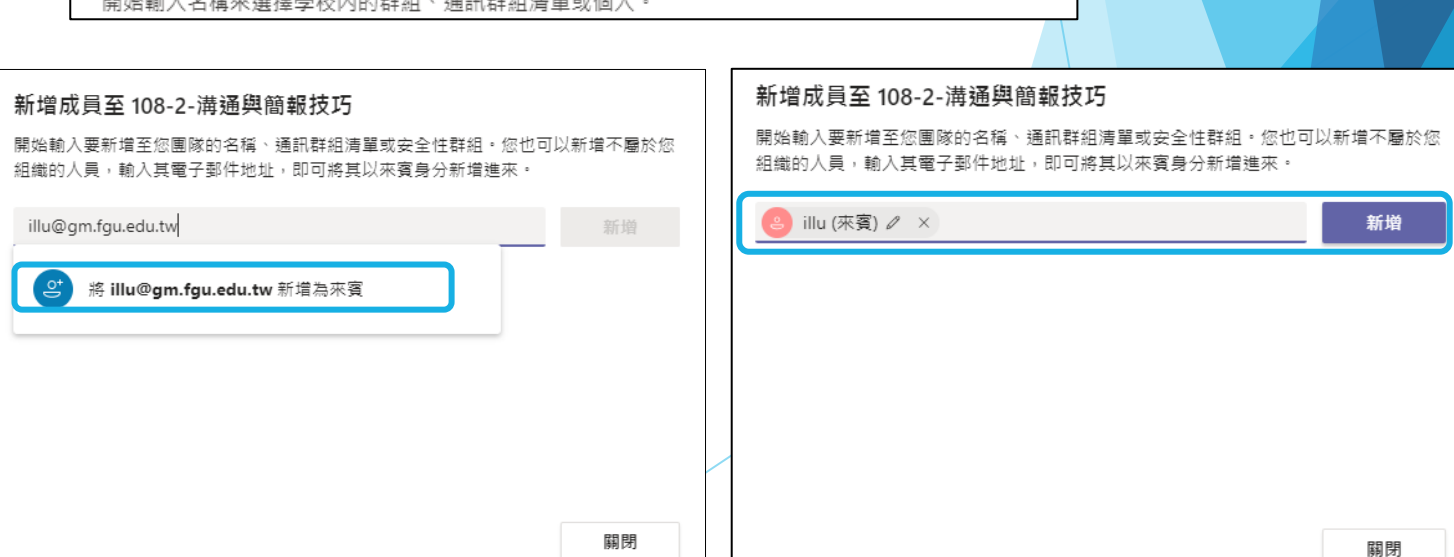

# 新增頻道(老師可將其視為新增上課週次)

- ▶ 新增頻道(老師可將其視為新增上課週次)
- 依週次分別上傳檔案、討論等較易管理
- ▶ 點擊團隊名稱旁【…】
- ▶ 點擊【新增頻道】
- ▶ 新增【頻道名稱】
- ▶ 【勾選】在每個人的頻道清單中自動....
- ▶ 點擊【新增】, 重複新增其他頻道(週次)
- ▶ 建議不使用一般【頻道】 ·因為無法刪除

| 10         |               |                       |
|------------|---------------|-----------------------|
| 108-2-溝通技巧 | ····          |                       |
|            | (◎) 管理團隊      |                       |
|            | 三 新增頻道        |                       |
|            | ⊖ 新增成員        |                       |
|            | <b>彩</b> 離開團隊 |                       |
|            | ✓ 編輯團隊        | 為「1(                  |
|            | ② 取得團隊的連結     | 新<br>新<br>ゴ<br>2<br>3 |
|            | ✓ 管理標籤        | 第三週                   |
|            | <b>向</b> 刑除團隊 | 描述 (可                 |
|            |               | 請提供                   |
|            |               |                       |
|            |               |                       |
|            |               | 1                     |

| 為「108-2-溝通技巧」團隊建立頻道 |    |          |
|---------------------|----|----------|
| 頻道名稱                |    | 0        |
| 第三週                 |    | $\odot$  |
| 描述 (可省略)            |    |          |
| 請提供說明以幫助他人找到正確的頻道   |    |          |
| 隠私權                 |    |          |
| 標準 - 團隊中的每個人都可存取    |    | $\sim$ 0 |
| ✓ 在每個人的頻道清單中自動顯示此頻道 |    |          |
|                     | 取消 | 新增       |

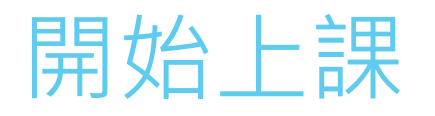

- ▶ 老師可透過頻道與學生互動
- ▶ 貼文,輸入@來標示某位學生(如FB、LINE)

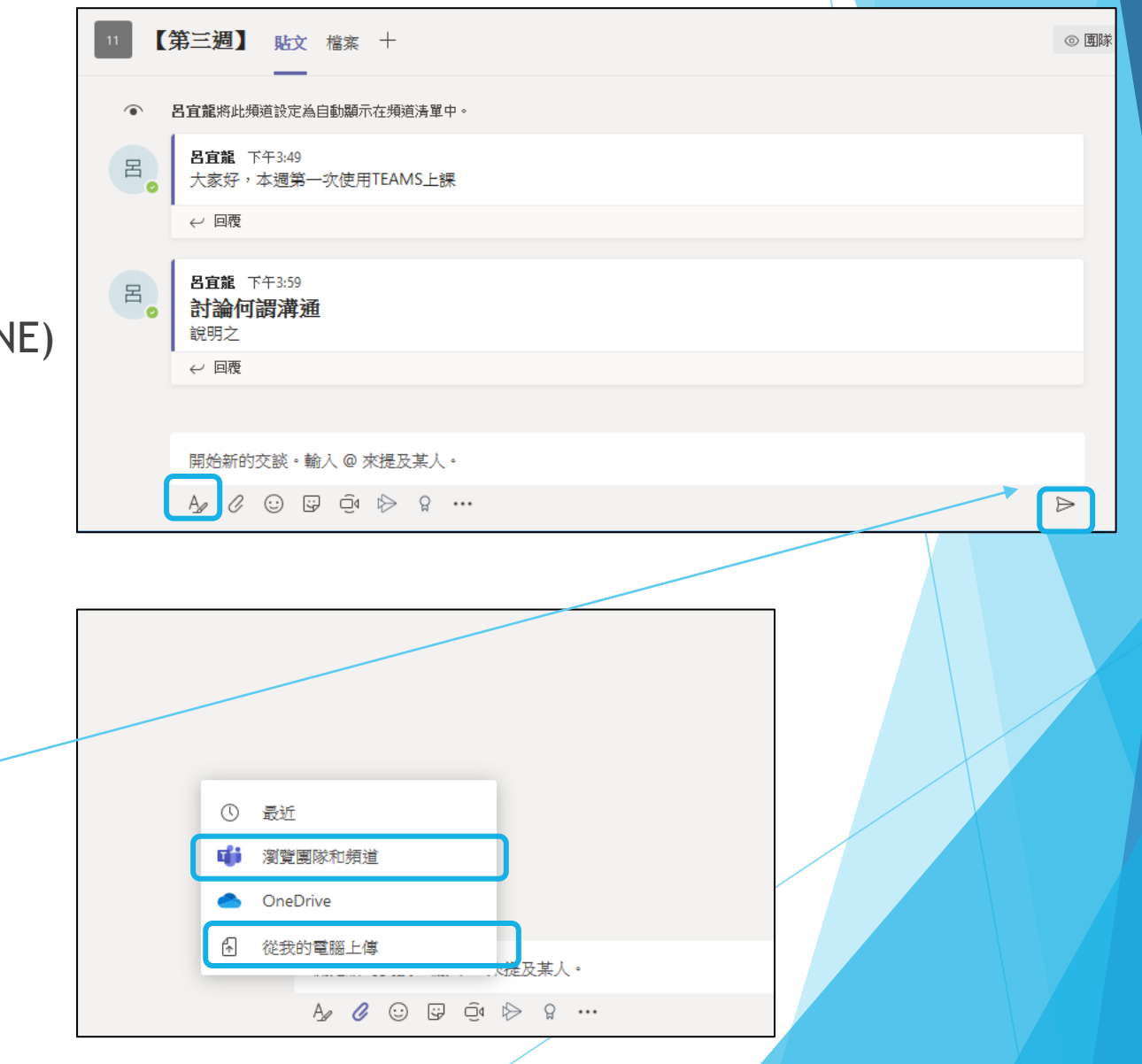

- ▶ 插入檔案
- 【瀏覽團隊和頻道】(前頁所述方式)
- ▶ 或【從我的電腦直接上傳】亦可
- ▶ 記得按送出

### 開會功能

### ▶ 進入課程點擊右上方 🖻 🛤 🔽 圖示

- ▶ 直接開會
  - ▶ 點擊 🕑 立即開會 圖示 ·
  - ▶ 優點:可快速啟動
  - ▶ 缺點:每個成員權限過大
- ▶ 排程會議(<mark>建議</mark>)
  - 點擊 前 排程會議 進入編輯,指定 開會時間

E

◎ 團隊 1 位來賓 ○ 開會 ∨

□ 立即開會

苗 排程會議

關方

新讀精講習出

— 🗇 🗙

**6** ····

- ▶ 優點:可控制每位成員為【出席者】
  - ,降低權限

# 使用排程會議(會議規則設定)

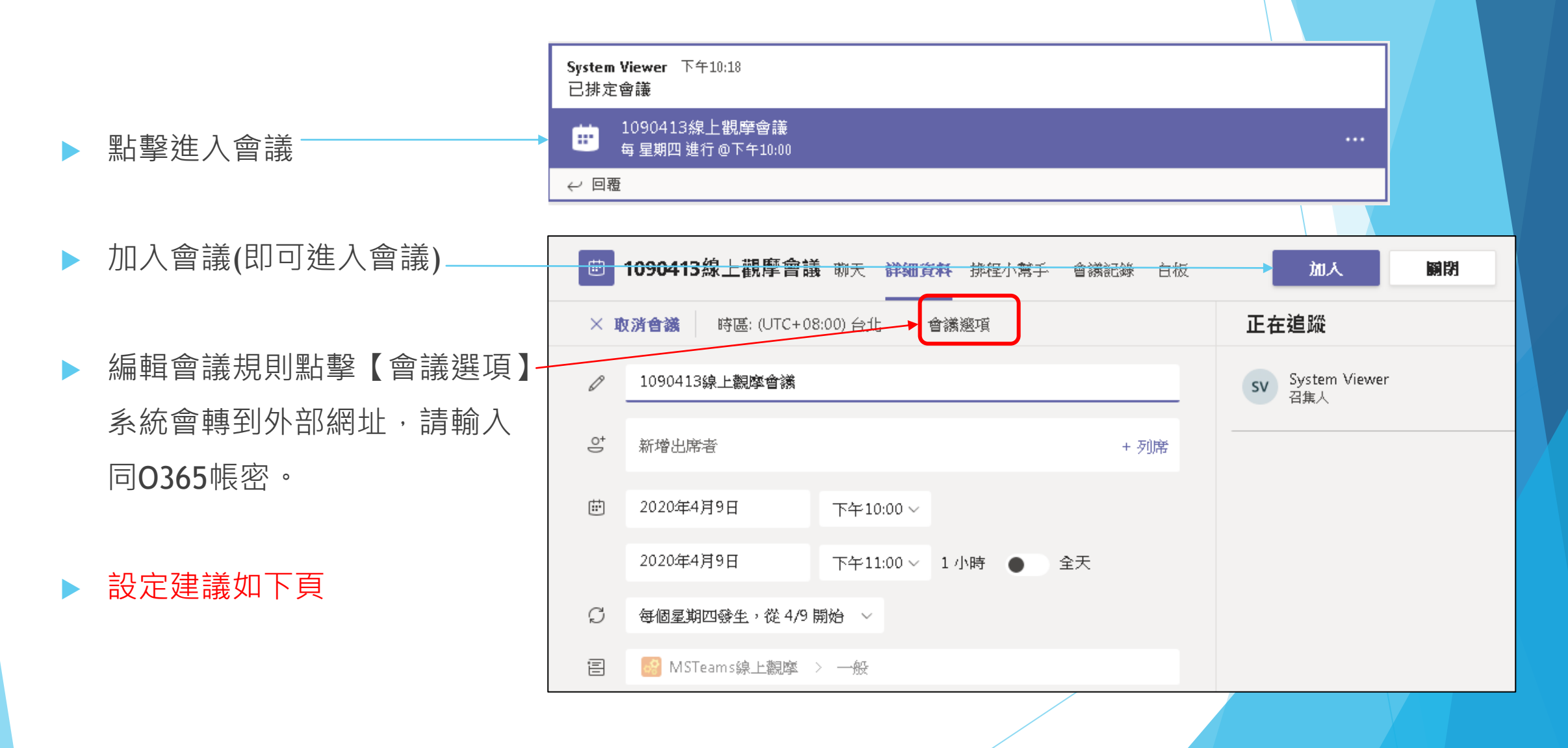

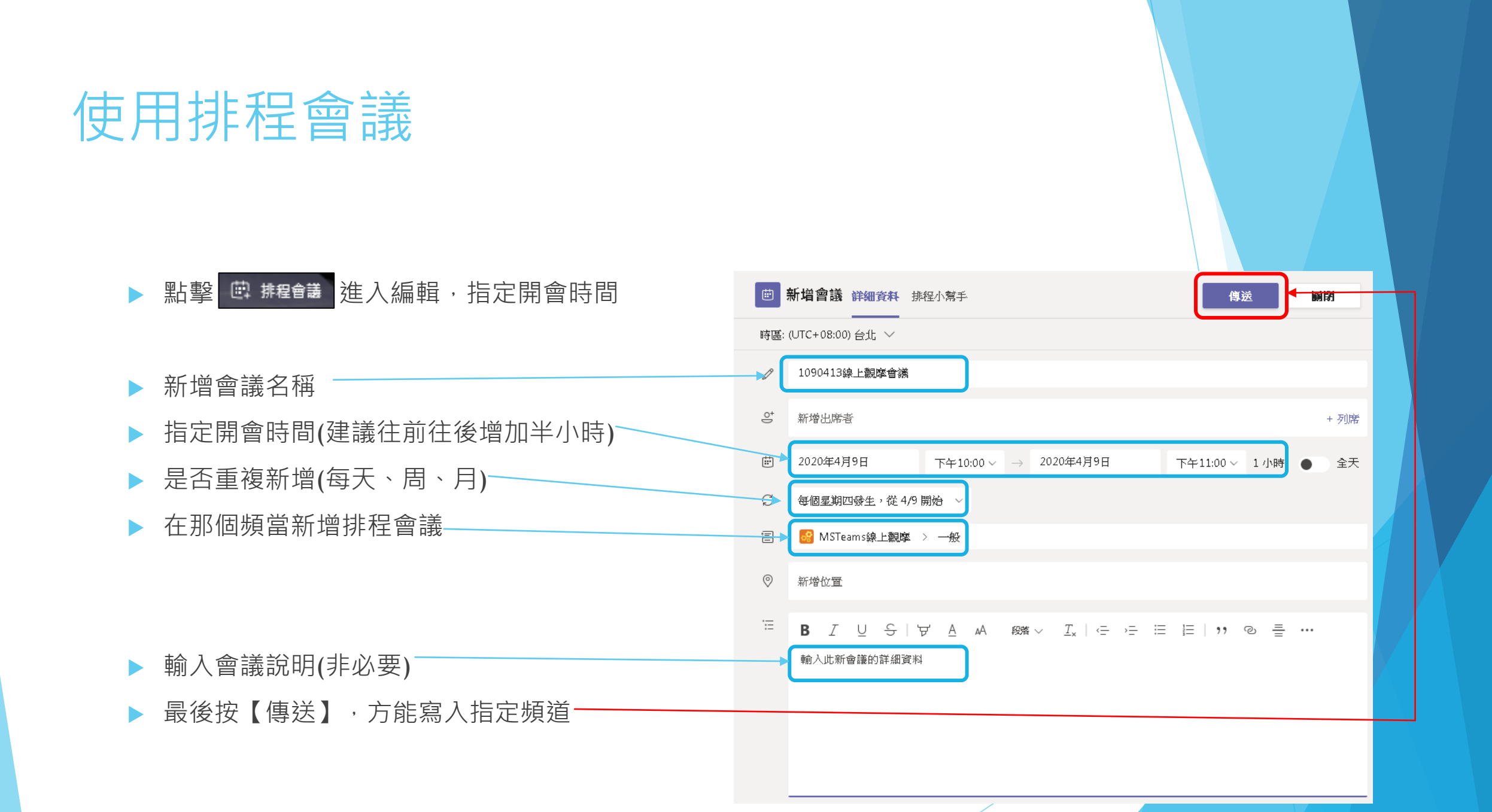

# 使用排程會議(會議規則設定)

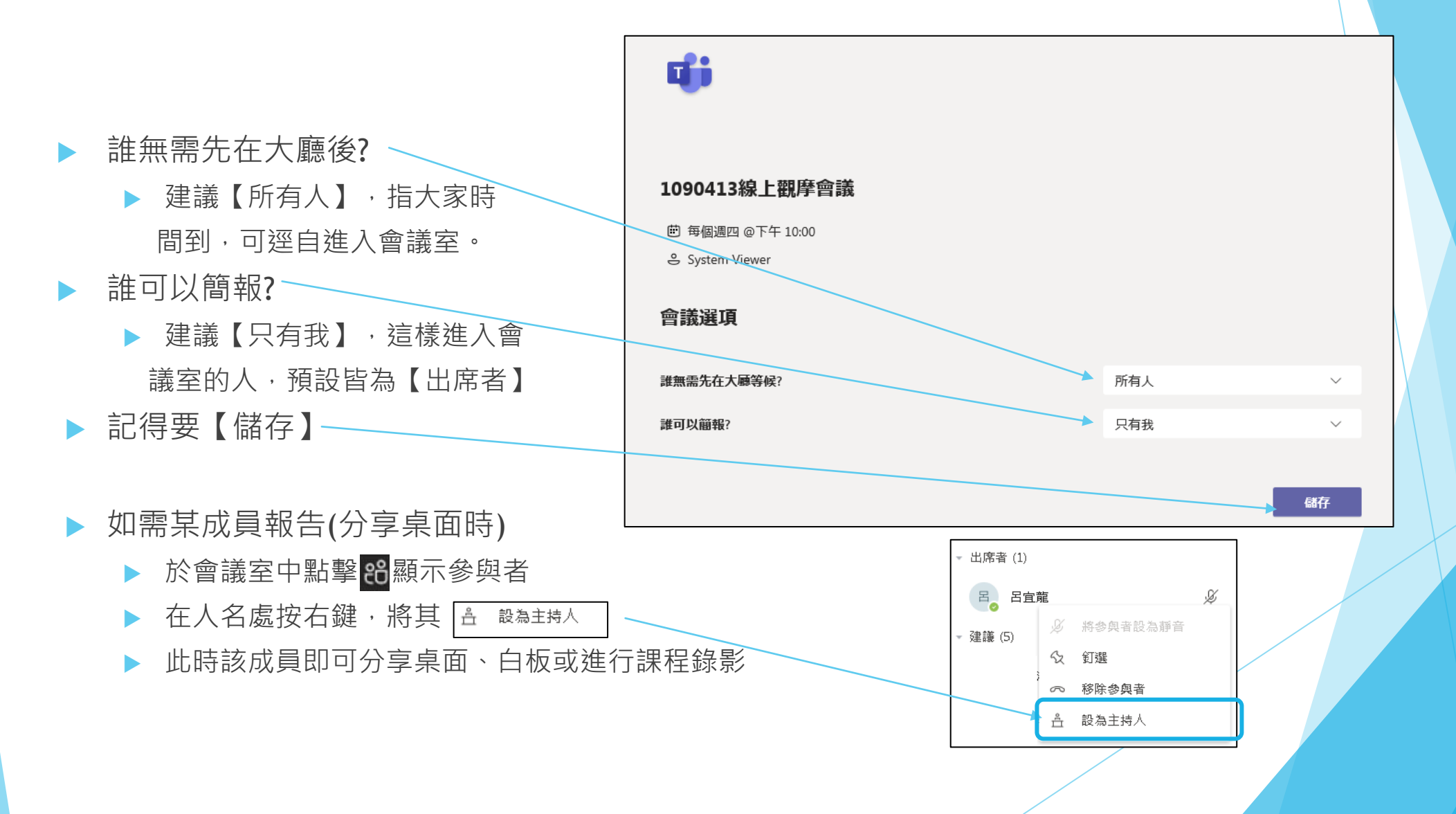

# 會議開始(環境配置)

- ▶ 🗖 顯示鏡頭
- ▶ 👤 靜音與否
- ▶ 🕞 分享桌面
- ▶ 🕶 其他設定
  - 颜示裝置設定(調整影像聲音裝置)
     夏 顯示會議記錄
  - 道 進入全螢幕
  - ▶ 開始/結束錄製
  - ▶ <mark>☎ 結束會議</mark>(使全員離開)
- ▶ 🕑 舉手(讓主持人看到你)
- ▶ 🛛 顯示交談
- ▶ 🖁 顯示參與者

▶ 🕿 掛斷(掛斷時僅代表您離線,,其他學員仍可開會)

| Ē     | Τ        | ∅ 顯示                        | 装置設定 |     |   |   |    |   |
|-------|----------|-----------------------------|------|-----|---|---|----|---|
|       |          | 問 顯示會議記錄                    |      |     |   |   |    |   |
|       |          |                             |      |     |   |   |    |   |
| 邀請人員  |          | 口 進入全螢幕                     |      |     |   |   |    |   |
|       | 目        | ご 開啟即時輔助字幕 (僅提供英文 (美國) 預覽版) |      |     |   |   |    |   |
|       | ····· 鍵盤 |                             |      |     |   |   |    |   |
|       | ● 開始錄製   |                             |      |     |   |   |    |   |
|       | ∽ 結束會議   |                             |      |     |   |   |    |   |
|       |          | ∞ 關閉                        | 傳入的視 | 訊   |   |   |    |   |
| 01:19 | M        | Ķ                           | ♠    | ••• | ₿ | Ę | දී | ~ |

### 顯示裝置設定(調整影像聲音裝置)

### ▶ 顯示裝置設定(調整影像聲音裝置)

如左圖裝置未成功安裝,將導致你無法通話、 看不見影像或無法聽見聲音。

建議使用筆記型電腦,環境較為單純。

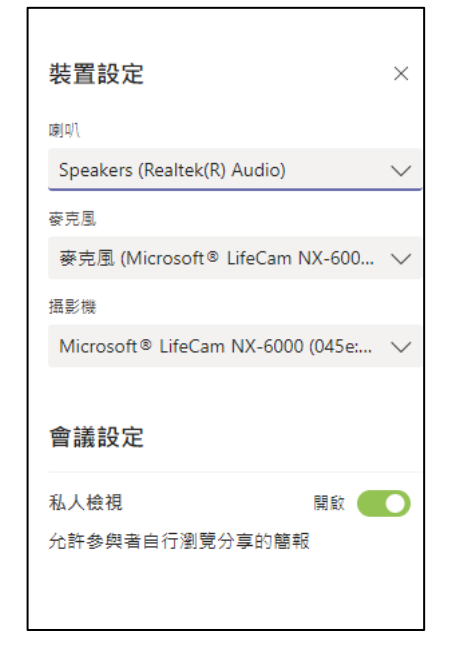

### 降低/提升成員於會議中權限

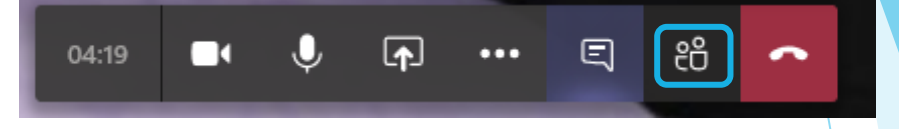

 $\times$ 

େ

X

Ø

將參與者設為靜音

◇ 移际多架者
※ 設為出席者

公 
釘選

人員

呂

建議 (5)

邀請某人

目前在此會議中(2)

System Viewer 召集人

呂宜龍

▶ 點擊 <sup>88</sup>顯示參與者

▶ 在人名處按右鍵,將其設為 <sup>丞</sup> <sup>設為出席者</sup>

▶ 此時該成員交無法分享桌面、白板或進行課程錄影

▶ 提升

降低

▶ 在人名處按右鍵,將其設為主持人

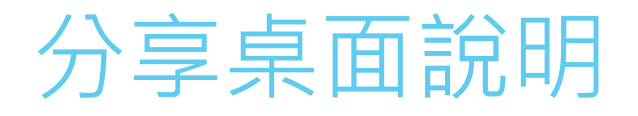

#### ▶ ■ 需使用GOOGLE CHROME瀏覽器,更建議下載其應用程式(桌機版),否則出 現以下視窗

▲ 您的瀏覽器尚末支援桌面分享。 同時,桌面應用程式已有此功能,試試看吧!

#### ▶ 選擇分享桌面/應用程式視窗/Miscrosoft 白板 如需分享影片,需勾選 □ @含系統意訊

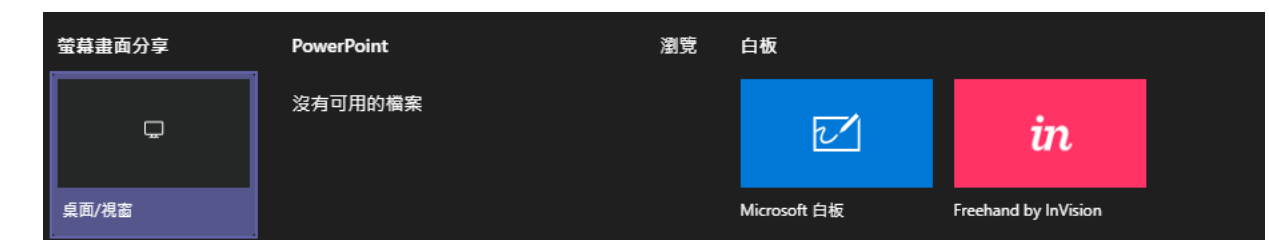

停止分享(點擊 😡 / 停止共用) 

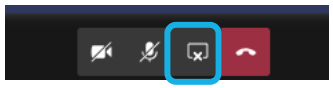

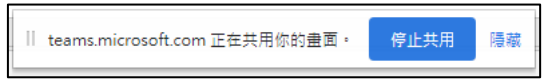

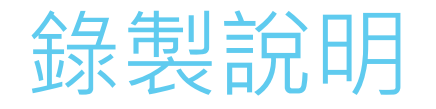

### ● 開始錄製 錄製時所有學員會出現下圖宣告視窗,關閉即可

搜尋或輸入命令

▲ 你正在錄製告知每個人他們被錄到。

▶ 結束會議/ ● 停止錄製 都可停止錄影

#### 結束後該頻道(週次)會出現該錄影連結,學生可事後觀看進行補救教學

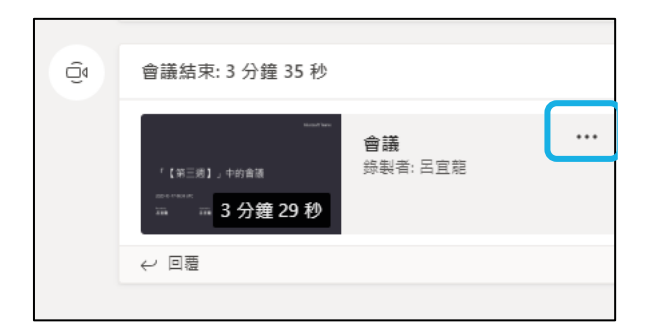

### 後記:下載錄製的影片

▶ 本校使用微軟Office 365 中的Teams近期功能有些許調整:

- ▶ 利用Teams錄製會議後,錄製檔會只會暫存在Teams的「聊天」(頻道)21天,不會再自動上傳於Stream。
- ▶ 該暫存的錄製檔會在21天後失效,使用者需自行下載、上傳或保存影片。
- ▶ 2020/8/20前的錄影則不受影響。

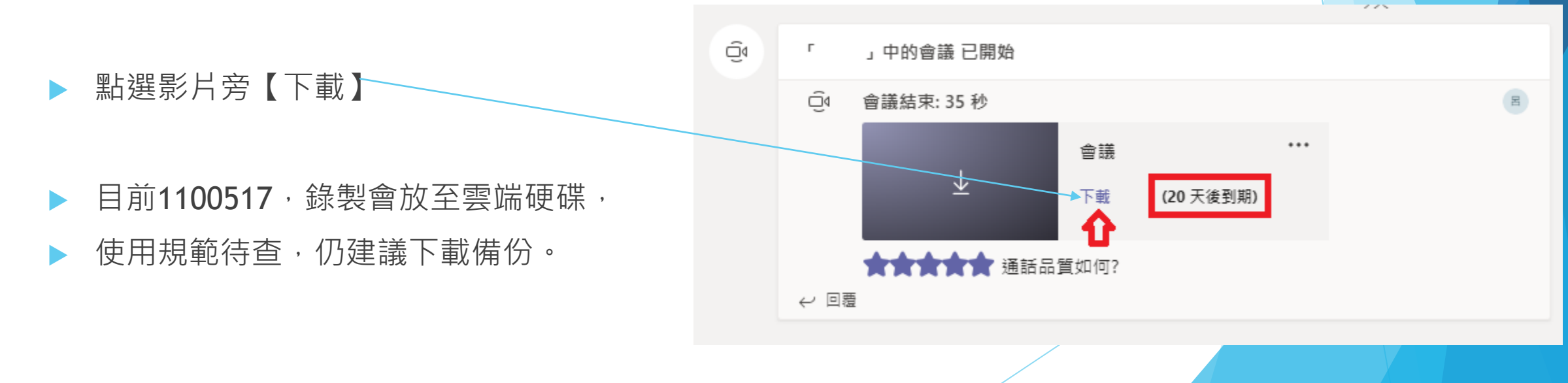

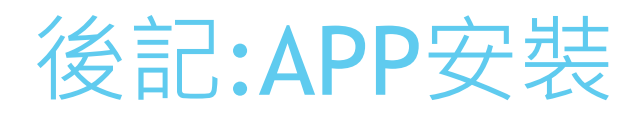

▶ 點選左方工具列 🛤 搜尋youtube為例 點擊區塊進入安裝 點擊 新増

▶ 頻道內會出現 ■ APP

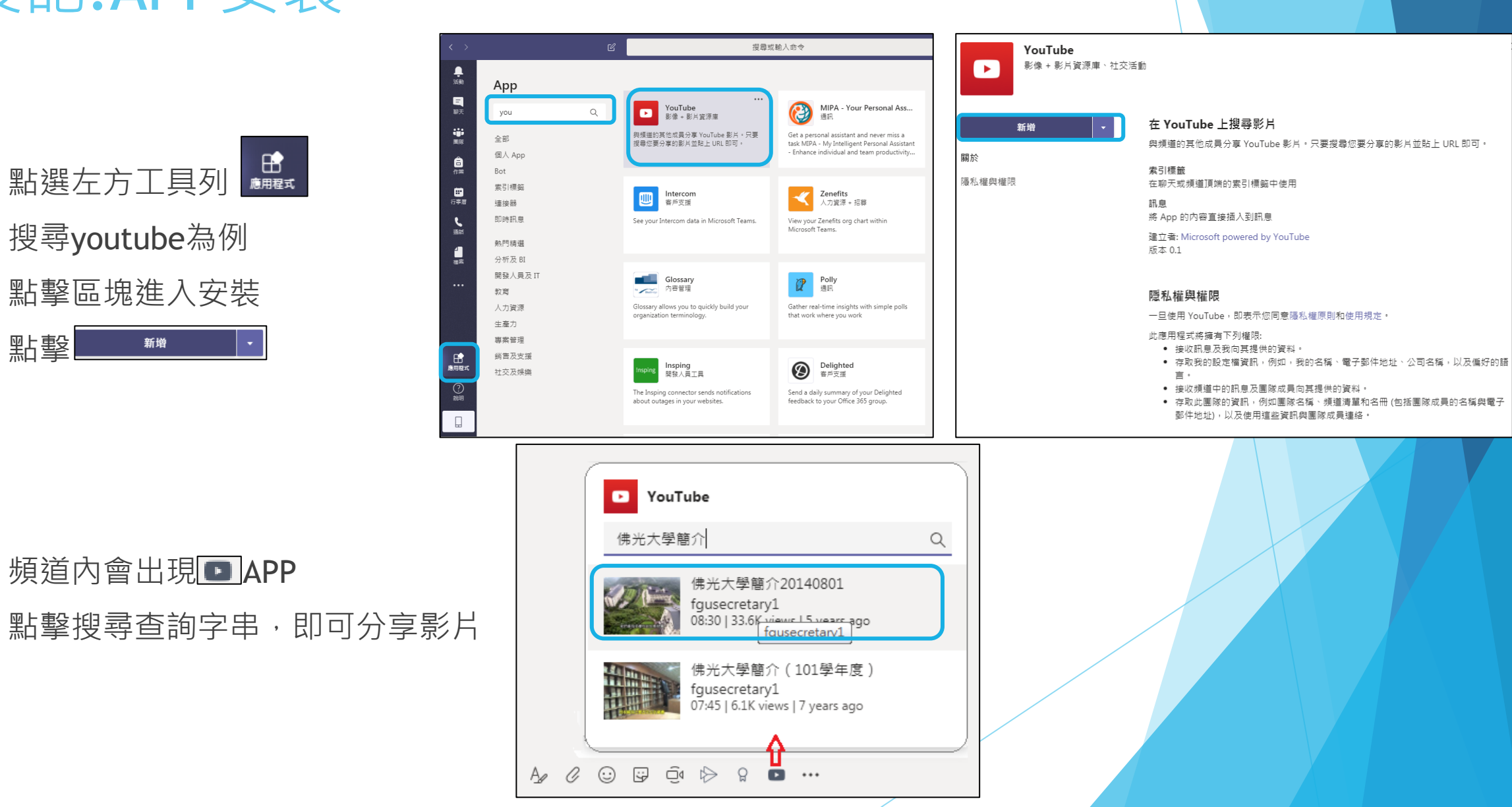

# 後記:新增教學助理TA

讓TA權限與老師相同
點擊團隊名稱旁【…】
點擊【管理團隊】

點擊【成員】展開名單

▶ 【成員▽】,變更為 擁有者

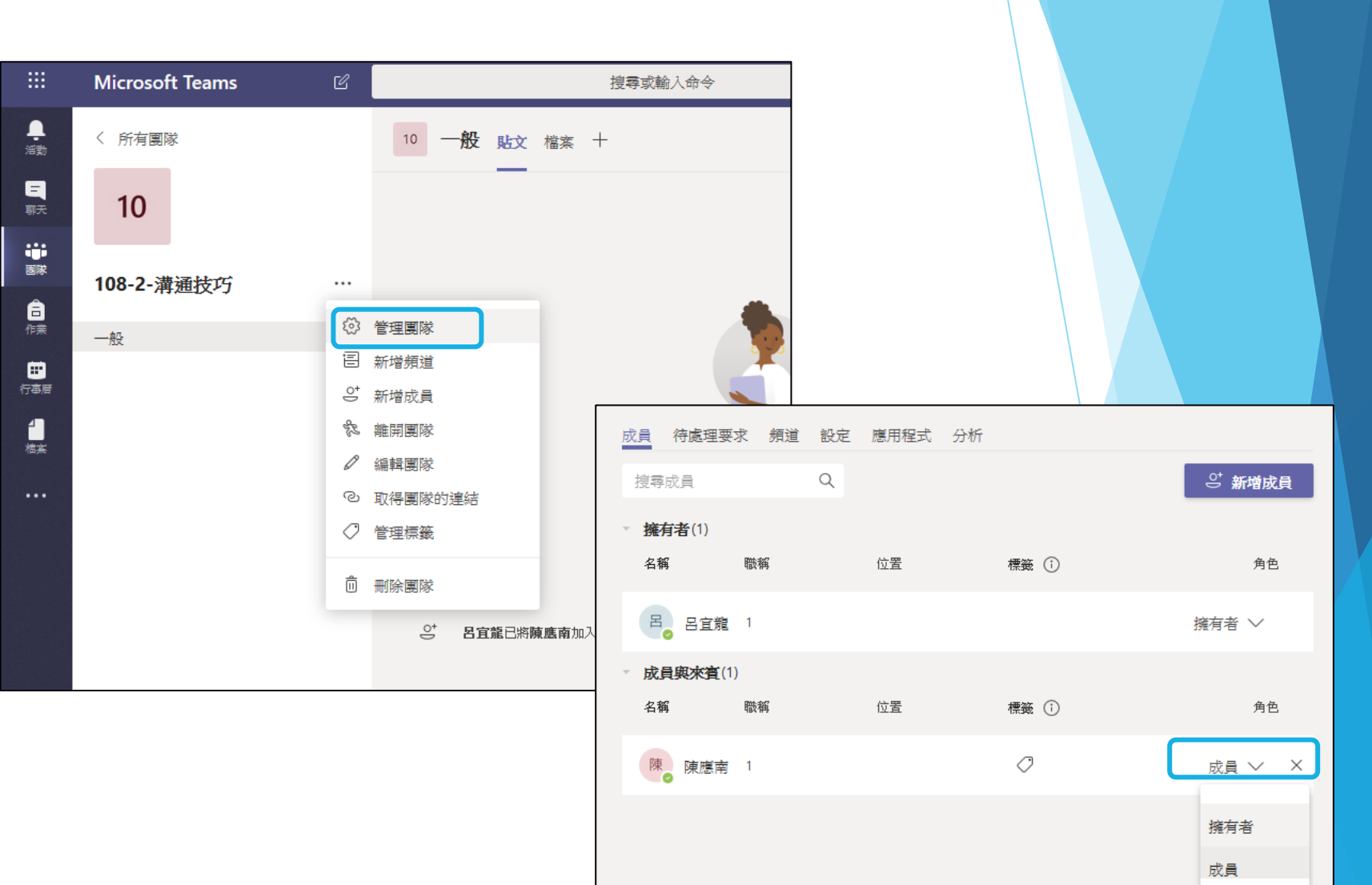

### 後記:建議安裝Teams單機版

▶ 下載後執行安裝程式

▶ 登入帳密前頁說明

| Microsoft Teams | C | 搜尋或輸入命                       | ÷\$                        |                                                                       | R      |
|-----------------|---|------------------------------|----------------------------|-----------------------------------------------------------------------|--------|
| 加入或建立團隊         |   |                              |                            | <b>呂 追宜龍</b><br>變更圖片                                                  |        |
| 建立一個團隊          | 1 | <b>详</b> 使用代碼加入團隊            | 9<br>921 <u>追蹤研究</u><br>公開 | <ul> <li>線上</li> <li>G 設定狀態訊息</li> <li>C 已儲存</li> <li>③ 設定</li> </ul> | >      |
| 把大家聚在一起並開始工作!   |   | 輸入驗證碼<br>有可以加入團隊的代碼嗎?諸在上方輸入。 | 921追蹤研究                    | lib 鍵盤快速鍵<br>關於<br>下載桌面應用程式                                           | )<br>) |
|                 |   |                              |                            | 下載行動應用程式 登出                                                           |        |
|                 |   |                              |                            |                                                                       |        |